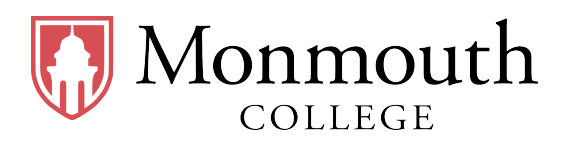

- Name: \_\_\_\_\_
- Date: \_\_\_\_\_
- Section: Section 1 (10:00 AM  $\sim$  10:50 AM)

# **BUSI 201 Business Data Analysis**

## **Quiz #4: Conditional Formatting**

Spring 2024

## **INSTRUCTIONS:**

- Credit will be awarded for the correct application of filters and conditional formatting, and no credit shall be awarded to manually formatted answers.
- Once you are finished, save/rename the workbook to LoginID-quiz4.xlsx, and submit your results via email to BPARK@monmouthcollege.edu.
- BUSI201-S2024-Q04-S01-Workbook.xlsx is the companion workbook for this quiz.
- The workbook consists of 5 worksheets: Quiz4-Sheet01-S01 through Quiz4-Sheet05-S01
- The quiz booklet contains 2 problems.
- Double-check your submission email for your attached file, file name, and receiver's email address, as you will not be permitted to submit or update your solutions past the in-class deadline.
- The recovery rate for Quiz #4 will be 50%.

### Problem #1. Gradebook

Problem 1 requires you to work on two worksheets, Quiz4-Sheet01-S01 and Quiz4-Sheet02-S01, which are essentially duplicates. The data in either worksheet is that of a hypothetical gradebook for some college level course. Use the data in these worksheets to complete to following tasks. The figures need not exactly match the given example.

**1.A.** Navigate to the worksheet Quiz4-Sheet01-S01. Apply conditional formatting to the table so that the rows representing the data on students whose Total score is greater than or equal to 90.

| First Name | Last Name | Major                   | Attendance | Quiz | Midterm | Final | Total |
|------------|-----------|-------------------------|------------|------|---------|-------|-------|
| Alice      | Johnson   | Computer Science        | 90         | 85   | 55      | 88    | 77.7  |
| Bob        | Smith     | Economics               | 95         | 92   | 80      | 91    | 88.3  |
| Charlie    | Brown     | Biology                 | 88         | 76   | 82      | 79    | 80.2  |
| David      | Davis     | History                 | 92         | 88   | 95      | 99    | 94.9  |
| Eve        | Wilson    | Psychology              | 89         | 48   | 86      | 92    | 81.1  |
| Frank      | White     | English                 | 91         | 78   | 80      | 87    | 83.5  |
| Grace      | Miller    | Chemistry               | 94         | 96   | 89      | 94    | 92.9  |
| Hannah     | Martinez  | Mathematics             | 93         | 85   | 87      | 90    | 88.4  |
| lan        | Anderson  | Physics                 | 87         | 62   | 84      | 78    | 77.5  |
| Jack       | Wilson    | Computer Engineering    | 90         | 89   | 86      | 91    | 89    |
| Katie      | Taylor    | Marketing               | 92         | 87   | 78      | 85    | 84    |
| Liam       | Harris    | Political Science       | 67         | 70   | 54      | 80    | 68.9  |
| Mia        | Turner    | Sociology               | 88         | 75   | 80      | 79    | 79.4  |
| Noah       | Clark     | Environmental Science   | 89         | 93   | 87      | 91    | 90    |
| Olivia     | Scott     | Business Administration | 94         | 88   | 85      | 92    | 89.3  |

- **1.B.** Navigate to the worksheet Quiz4-Sheet02-S01. Create a new column between Final and Total, and use sparklines to plot the students' Attendance, Quiz, Midterm, and Final score as shown in the Red Box below.
- **1.C.** Staying in worksheet Quiz4-Sheet2-S01, apply conditional formatting to the table so that the bottom 20% of attendance scores are highlighted as shown in the Blue Box below.

| First Name | Last Name | Last Name Major  |    | Quiz | Midterm | Final | Sparkline | Total |
|------------|-----------|------------------|----|------|---------|-------|-----------|-------|
| Alice      | Johnson   | Computer Science | 90 | 85   | 55      | 88    |           | 77.7  |
| Bob        | Smith     | Economics        | 95 | 92   | 80      | 91    |           | 88.3  |
| Charlie    | Brown     | Biology          | 88 | 76   | 82      | 79    |           | 80.2  |
| David      | Davis     | History          | 92 | 88   | 95      | 99    |           | 94.9  |
| Eve        | Wilson    | Psychology       | 89 | 48   | 86      | 92    |           | 81.1  |
| Frank      | White     | English          | 91 | 78   | 80      | 87    |           | 83.5  |
| Grace      | Miller    | Chemistry        | 94 | 96   | 89      | 94    |           | 92.9  |
| Hannah     | Martinez  | Mathematics      | 93 | 85   | 87      | 90    |           | 88.4  |
| lan        | Anderson  | Physics          | 87 | 62   | 84      | 78    |           | 77.5  |

### Problem #2. Real Estate

Problem 2 requires you to work on three worksheets, Quiz4-Sheet03-S01, Quiz4-Sheet04-S01, and Quiz4-Sheet05-S01. Each worksheet contains a synthetic dataset of some real estate properties near Chicago, IL.

- **2.A.** Navigate to the worksheet Quiz4-Sheet03-S01. Apply filters such that only houses with exactly 3 bedrooms are visible to the reader.
- **2.B.** Navigate to the worksheet Quiz4-Sheet04-S01. Apply filters such that only houses in Chicago, which have been on the market for longer than 30 days are visible to the reader.
- 2.C. Navigate to the worksheet Quiz4-Sheet05-S01. Sort the data such that the house listing is sorted alphabetically by City, and then by lower Asking Price as shown in the figure below.

| ID State                                           | County                     | City                                         | Street                                                         | #                                                                                               | #                          | Asking                       | Year                                                                                               | Days on                                                                                | Home                             | Renovation                                                                                         | НОА                                                                                    |                            |
|----------------------------------------------------|----------------------------|----------------------------------------------|----------------------------------------------------------------|-------------------------------------------------------------------------------------------------|----------------------------|------------------------------|----------------------------------------------------------------------------------------------------|----------------------------------------------------------------------------------------|----------------------------------|----------------------------------------------------------------------------------------------------|----------------------------------------------------------------------------------------|----------------------------|
|                                                    |                            |                                              | Address                                                        | Bed                                                                                             | Bath                       | Price                        | Built                                                                                              | Market                                                                                 | Туре                             | Date                                                                                               |                                                                                        |                            |
| 31958                                              | IL                         | Cook                                         | Chicago                                                        | 1111 Oak St                                                                                     | 1                          | 1                            | \$ 190,000.00                                                                                      | Jun/06/1972                                                                            | 12                               | Condo                                                                                              | Sep/13/1989                                                                            | 400                        |
| 69233                                              | IL                         | Cook                                         | Chicago                                                        | 505 Cherry St                                                                                   | 1                          | 1                            | \$200,000.00                                                                                       | Apr/04/1961                                                                            | 10                               | Condo                                                                                              | Sep/24/1971                                                                            | 450                        |
| 63678                                              | IL                         | Cook                                         | Chicago                                                        | 1010 Pine St                                                                                    | 2                          | 2                            | \$280,000.00                                                                                       | Sep/08/2006                                                                            | 18                               | Condo                                                                                              | Mar/07/2019                                                                            | 350                        |
| 24755                                              | IL                         | Cook                                         | Chicago                                                        | 404 Walnut St                                                                                   | 2                          | 1                            | \$300,000.00                                                                                       | Nov/15/1987                                                                            | 15                               | Condo                                                                                              | Jan/10/2000                                                                            | 500                        |
| 59338                                              | IL                         | Cook                                         | Chicago                                                        | 123 Main St                                                                                     | 3                          | 2.5                          | \$450,000.00                                                                                       | Jun/14/1967                                                                            | 35                               | Single Family                                                                                      | May/23/1981                                                                            | 250                        |
| 61241                                              | IL                         | Cook                                         | Chicago                                                        | 1616 Spruce St                                                                                  | 3                          | 2.5                          | \$480,000.00                                                                                       | Nov/07/2008                                                                            | 35                               | Single Family                                                                                      | May/19/2022                                                                            | 0                          |
| 97313                                              | IL                         | Cook                                         | Chicago                                                        | 1717 Cedar St                                                                                   | 4                          | 3                            | \$550,000.00                                                                                       | Apr/09/1977                                                                            | 40                               | Single Family                                                                                      | Jun/06/1990                                                                            | 0                          |
| 94787                                              | IL                         | Cook                                         | Chicago                                                        | 456 Elm St                                                                                      | 4                          | 3                            | \$600,000.00                                                                                       | Sep/03/1975                                                                            | 45                               | Single Family                                                                                      | Sep/01/1993                                                                            | 300                        |
| 90108                                              | IL.                        | Cook                                         | Evanston                                                       | 606 Birch St                                                                                    | 3                          | 2                            | \$400,000.00                                                                                       | Jul/19/1998                                                                            | 25                               | Single Family                                                                                      | May/25/2017                                                                            | 0                          |
| 36527                                              | IL                         | Cook                                         | Evanston                                                       | 1212 Maple St                                                                                   | 4                          | 3.5                          | \$550,000.00                                                                                       | Dec/29/2015                                                                            | 38                               | Single Family                                                                                      | Sep/09/2022                                                                            | 0                          |
| 62143                                              | IL                         | Cook                                         | Evanston                                                       | 789 Oak St                                                                                      | 5                          | 4                            | \$750,000.00                                                                                       | Feb/22/1983                                                                            | 60                               | Single Family                                                                                      | May/20/1994                                                                            | 350                        |
| 64326                                              | IL                         | Cook                                         | Oak Park                                                       | 1313 Elm St                                                                                     | 3                          | 2                            | \$320,000.00                                                                                       | Aug/02/1995                                                                            | 22                               | Single Family                                                                                      | Oct/05/2013                                                                            | 0                          |
| 29224                                              | IL                         | Cook                                         | Oak Park                                                       | 101 Maple Ave                                                                                   | 3                          | 2                            | \$350,000.00                                                                                       | Dec/10/1991                                                                            | 20                               | Single Family                                                                                      | May/25/2009                                                                            | 0                          |
| 20302                                              | IL                         | Cook                                         | Oak Park                                                       | 707 Redwood St                                                                                  | 4                          | 3                            | \$500,000.00                                                                                       | Mar/31/1979                                                                            | 40                               | Single Family                                                                                      | Apr/15/1996                                                                            | 0                          |
| 40884                                              | IL                         | Cook                                         | Skokie                                                         | 1414 Birch St                                                                                   | 2                          | 1                            | \$270,000.00                                                                                       | May/13/1989                                                                            | 28                               | Single Family                                                                                      | Jul/09/2000                                                                            | 0                          |
| 42019                                              | IL                         | Cook                                         | Skokie                                                         | 808 Spruce St                                                                                   | 3                          | 2                            | \$350,000.00                                                                                       | Oct/12/1973                                                                            | 30                               | Single Family                                                                                      | Jun/30/1988                                                                            | 0                          |
| 54556                                              | IL                         | Cook                                         | Skokie                                                         | 202 Pine St                                                                                     | 4                          | 2.5                          | \$550,000.00                                                                                       | Aug/07/2000                                                                            | 35                               | Single Family                                                                                      | Mar/27/2016                                                                            | 0                          |
| 64326<br>29224<br>20302<br>40884<br>42019<br>54556 | IL<br>IL<br>IL<br>IL<br>IL | Cook<br>Cook<br>Cook<br>Cook<br>Cook<br>Cook | Oak Park<br>Oak Park<br>Oak Park<br>Skokie<br>Skokie<br>Skokie | 1313 Elm St<br>101 Maple Ave<br>707 Redwood St<br>1414 Birch St<br>808 Spruce St<br>202 Pine St | 3<br>3<br>4<br>2<br>3<br>4 | 2<br>2<br>3<br>1<br>2<br>2.5 | \$ 320,000.00<br>\$ 350,000.00<br>\$ 500,000.00<br>\$ 270,000.00<br>\$ 350,000.00<br>\$ 550,000.00 | Aug/02/1995<br>Dec/10/1991<br>Mar/31/1979<br>May/13/1989<br>Oct/12/1973<br>Aug/07/2000 | 22<br>20<br>40<br>28<br>30<br>35 | Single Family<br>Single Family<br>Single Family<br>Single Family<br>Single Family<br>Single Family | Oct/05/2013<br>May/25/2009<br>Apr/15/1996<br>Jul/09/2000<br>Jun/30/1988<br>Mar/27/2016 | 0<br>0<br>0<br>0<br>0<br>0 |

Original Score: \_\_\_\_\_\_

Recovered Score: \_\_\_\_\_\_

Original Date: \_\_\_\_\_

Recovered Date: \_\_\_\_\_\_